# Inactive Duty for Training (IDT)

| Overview                                                                                                    |                                                                                                    |                                           |                                                                                                    |  |  |
|----------------------------------------------------------------------------------------------------|----------------------------------------------------------------------------------------------------|-------------------------------------------|----------------------------------------------------------------------------------------------------|--|--|
| Introduction                                                                                                    | This guide provides the procedures for Reserve members to schedule, edit, or withdraw IDT requests in Direct Access. |                                           |                                                                                                    |  |  |
| Process                                                                                                    | The following process initiates creditable service and payment for Reserve Inactive Duty for Training (IDT) drills.  |                                           |                                                                                                    |  |  |
| <ul> <li>Types of Inactive Duty which can be scheduled in Direct Access:</li> <li>Inactive Duty for Training (IDT)</li> <li>Additional Training Period (ATP)</li> <li>Readiness Management Period (RMP)</li> <li>Funeral Honors Duty (FHD)</li> </ul> |                                                                                                    |                                           | y which can be scheduled in Direct Access:<br>or Training (IDT)<br>ning Period (ATP)<br>agement Period (RMP)<br>Duty (FHD)                                                                                                    |  |  |
| Stage     Who Does     With       It     It     It                                                                                                    |                                                                                                    | What Happens                              |                                                                                                    |  |  |
|                                                                                                    | 1                                                                                                    | Member                                    | Enters desired drill types using <b>Submit a Drill</b><br><b>Request</b> under DA Self Service Requests.                                                                                                    |  |  |
|                                                                                                    | 2                                                                                                    | Supervisor/<br>Command                    | Reviews the member's request and authorizes<br>(approves) drills using <b>View My Requests</b> under<br>DA Self Service Requests.                                                                                                    |  |  |
|                                                                                                    | 3                                                                                                    | Member                                    | Performs drills as scheduled or edits/withdraws previously submitted requests.                                                                                                    |  |  |
|                                                                                                    | 4                                                                                                    | Supervisor/<br>Command                    | Marks drills completed after verifying the<br>member has performed drills as scheduled. Or<br>denies the drill as submitted, returning the<br>request to the submitter. <b>Note:</b> Supervisor/<br>Command must hold Reserve Self Service<br>Command (CGRSVCMD) or Reserve Drills<br>(CGRSVDRL) to view/enter/approve IDT drills. |  |  |
|                                                                                                    | 5                                                                                                    | Servicing<br>Personnel<br>Office<br>(SPO) | Upon notification from the command that the member performed IDT, they will approve drills for pay.                                                                                                    |  |  |

#### Contents

| Торіс                           | See Page |
|---------------------------------|----------|
| Member Initiated IDT Request    | 2        |
| Edit or Withdraw an IDT Request | 9        |

#### **Member Initiated IDT Request**

Introduction This section provides the procedures for Reserve members to schedule IDT drills in Direct Access.

**Procedures** See below.

| Step | Action                                                                                                    |                                    |  |  |  |  |
|------|----------------------------------------------------------------------------------------------------|------------------------------------|--|--|--|--|
| 1    | Select the <b>Requests</b> link from the Direct Access home page.                                                                       |                                    |  |  |  |  |
|      | My Page Self Service Requests                                                                                                    |                                    |  |  |  |  |
|      |                                                                                                    |                                    |  |  |  |  |
|      | Announcements                                                                                                    | ○ ○▼                               |  |  |  |  |
|      | Jpdated 30 July 2018                                                                                                    |                                    |  |  |  |  |
|      | Don't Forget to Sign Out                                                                                                    |                                    |  |  |  |  |
|      | Payslips" for the 1 August (end-month July) payday are available. Payslips can be accessed via the <u>Self-</u><br>Service "View" menu. |                                    |  |  |  |  |
|      | Refer to this guide for an overview of the payslip. The official pay date is Wednesday, 1 August.                                       |                                    |  |  |  |  |
|      | Subscribe to our eNewsletters                                                                                                    |                                    |  |  |  |  |
|      |                                                                                                    | U                                  |  |  |  |  |
| 2    | Select Submit a Drill Request from                                                                                                    | the Self Service Requests pagelet. |  |  |  |  |
|      | My Page Self Service Requests                                                                                                    | *                                  |  |  |  |  |
|      | Self Service Requests                                                                                                    | 0 0 -                              |  |  |  |  |
|      | Submit an Absence Request                                                                                                    | Non Accrued Leave Request          |  |  |  |  |
|      | View My Absence Requests                                                                                                    | Submit a Delegation Request        |  |  |  |  |
|      | View My Requests (all types)                                                                                                    | PHS Submit Retirement Docs         |  |  |  |  |
|      | Submit a Drill Request                                                                                                    | User Access Request                |  |  |  |  |
|      |                                                                                                    |                                    |  |  |  |  |

#### Procedures,

continued

| Step | Action                                                                                                    |  |  |  |  |
|------|----------------------------------------------------------------------------------------------------|--|--|--|--|
| 3    | The Submit Schedule Drills page will display.                                                                                                    |  |  |  |  |
|      | Action Request                                                                                                    |  |  |  |  |
|      | Submit Schedule Drills                                                                                                    |  |  |  |  |
|      | Dinkley, Velma                                                                                                    |  |  |  |  |
|      | <ol> <li>Select the Drill Date.</li> <li>Enter Start/End Time for the drill in the format HH24:MI/HH24:MI (e.g. For a drill starting at 08:15am and ending at 04:45pm, Enter 08:15/16:45)</li> <li>Select the Drill Type from the drop down list.</li> <li>Select Meal Eligibility for IDT-Multiple, ATP-Multiple or IDT-Single + ATP-Single Drill Types only. Leave blank for all other drill types.</li> <li>Enter Department only if the drill is to be performed at another department.</li> <li>Select Duty Purpose 1 for all Drill Types.</li> <li>Select Duty Purpose 2 for IDT-Multiple, ATP-Multiple or IDT-Single + ATP-Single Drill Types only.</li> <li>Select Duty Purpose 2 for IDT-Multiple, ATP-Multiple or IDT-Single + ATP-Single Drill Types only.</li> <li>Select Duty Purpose 2 for IDT-Multiple, TP-Multiple or IDT-Single + ATP-Single Drill Types only.</li> <li>Click "Get Details" button to request information on Paid IDT Cap and # of Completed Drills 10. Look up and select Approver; Enter any Comments and click "Submit".</li> </ol>                                                                                                    |  |  |  |  |
|      | Request Details                                                                                                    |  |  |  |  |
|      | Drill Date:     Image: Constraint of the second second secon |  |  |  |  |
|      | Get Details                                                                                                    |  |  |  |  |
|      | Request Information                                                                                                    |  |  |  |  |
|      | Paid IDT Cap:<br># of Paid Drills:                                                                                                    |  |  |  |  |
|      | Request Approvers                                                                                                    |  |  |  |  |
|      | Approver:                                                                                                    |  |  |  |  |
|      | Comment:                                                                                                    |  |  |  |  |
|      | Submit Resubmit Withdraw                                                                                                    |  |  |  |  |
| 4    | Complete the <b>Requests Details</b> section: (see <b>Steps 5-7</b> for a description of each                                                                                                    |  |  |  |  |
|      | of the fields).                                                                                                    |  |  |  |  |
|      | Request Details                                                                                                    |  |  |  |  |
|      | Drill Date: Department:                                                                                                    |  |  |  |  |
|      | Duty Purpose 1:                                                                                                    |  |  |  |  |
|      | Meal Eligibility: V Pay Code: V                                                                                                    |  |  |  |  |
|      |                                                                                                    |  |  |  |  |

Procedures,

continued

| Action                                                                                                    |                                                                                                    |   |  |  |  |
|----------------------------------------------------------------------------------------------------|----------------------------------------------------------------------------------------------------|---|--|--|--|
|                                                                                                    | T                                                                                                    |   |  |  |  |
| Field                                                                                                    | Description                                                                                                    |   |  |  |  |
| Drill Date                                                                                                    | Enter the date of the drill or click the calendar icon to select a date.                                                                                                    |   |  |  |  |
| DepartmentEnter the department ID number where the drill will<br>place. Use the lookup icon to find the department<br>number if unknown. |                                                                                                    |   |  |  |  |
| Start/End Time                                                                                                    | Enter the start/end times using the 24 hour clock (i.e. for a drill beginning at 7:00 am and ending at 3:00 pm would be entered as 07:00/15:00)<br>• Single IDT/ATP – 4 or more hours                                                                                                    |   |  |  |  |
|                                                                                                    | • Multiple IDT/ATP – 8 or more hours                                                                                                    |   |  |  |  |
|                                                                                                    | • $\mathbf{RMP} - 3$ to 24 hours                                                                                                    |   |  |  |  |
|                                                                                                    | • FHD – 2 or more hours                                                                                                    |   |  |  |  |
| Duty Purpose 1                                                                                                    | Click the drop-down and make a selection as appropriate:         APPROPRIATE DUTY FOR COMPLETING THE PHA       Olympic Games Support         Acquisition - General       Operational Intelligence         Aids to Nav Contingency       Personnel Support         Boating Safety Activity       Port Safety & Sec Contingency         Boating Safety Contingency       Port Safety & Sec Contingency         Boating Safety Contingency       Port Safety & Sec Contingency         Civil Rights - General       Public & International Affairs         Command, Control & Comms       RMP - ADMINISTRATIVE/INDIVIDUAL READINESS         Contingency Preparedness       RMP - OENERAL MANDATED TRAINING         DisASTER RESPONSE OPERATIONS & SUPPORT       RMP - OENERAL MANDATED TRAINING         Defense Contingency       RMP - OENERAL MANDATED TRAINING         Environmental Contingency       RMP - NEDICAL OTHER THAN PHA         Environmental Protection       RMP FOR RESERVE SERVICE WIDE EXAM         Financial Mgmt Supply & Inv       Research & Development         Great Lakes - Summer Stock       Safety & Occupational Health         Health Services       Search & Rescue Contingency         INDIVIDUAL TRAINING PLAN       Search & Rescue Contingency         Law Enforcement       Short Ringe Aids to Navigation         Law Enforcement Contingency       Sp | 2 |  |  |  |
| Duty Purpose 2                                                                                                    | Click the drop-down and make a selection as appropriate.<br>Only enter a selection in this field if performing:<br>• Multiple IDT                                                                                                    |   |  |  |  |
|                                                                                                    | • Multiple ATP                                                                                                    |   |  |  |  |
|                                                                                                    | • Single IDT + Single $\Delta TP$                                                                                                    |   |  |  |  |
|                                                                                                    | · Singi IDI - Singi AII                                                                                                    |   |  |  |  |

Procedures,

continued

| Action     |                                                                                                    |  |  |  |  |
|------------|----------------------------------------------------------------------------------------------------|--|--|--|--|
|            |                                                                                                    |  |  |  |  |
| Field      | Description                                                                                                    |  |  |  |  |
| Drill Type | Description         Select the Drill Type from the drop-down menu:         ATP - Multiple       ATP - Single         Funeral Duty       IDT - Multiple         IDT - Single       IDT Single + ATP Single         IDT Single + ATP Single       IDT Single + Funeral         RMP       • ATP – Additional Training Period (Multiple or Single)         • Funeral Duty – Funeral Honors Duty       • IDT – Inactive Duty for Training (Multiple or Single)         • IDT Single + ATP Single – Inactive Duty for Training Single Plus Additional Training Period Single         • IDT Single + Funeral – Inactive Duty for Training Single Plus Funeral Honors Duty         • RMP – Readiness Management Period |  |  |  |  |
|            | Field<br>Drill Type                                                                                                    |  |  |  |  |

Procedures,

continued

| Action           |                                                                                                    |                                                                                                    |                                                                                                    |  |  |
|------------------|----------------------------------------------------------------------------------------------------|----------------------------------------------------------------------------------------------------|----------------------------------------------------------------------------------------------------|--|--|
| Field            | Description                                                                                                    |                                                                                                    |                                                                                                    |  |  |
| Meal Eligibility | <ul> <li>Meal eligibility is a<br/>Officers leave this f<br/>the drop-down men<br/>regarding the payment<br/>members on IDT):</li> </ul> | uthorized for Enlisted<br>ield blank. Select the<br>u ( <u>ALCOAST 136/10</u><br>ent of Subsistence Al                     | d personnel only.<br>e Meal Type from<br>for provides policy<br>lowance to                                                         |  |  |
|                  | Breakfast<br>Breakfast & Lunch<br>Breakfast, Lunch Supper<br>Lunch<br>Lunch & Supper<br>Messing Available<br>None<br>Supper              |                                                                                                    |                                                                                                    |  |  |
|                  | If                                                                                                    | If And The                                                                                                    |                                                                                                    |  |  |
|                  | Not Authorized<br>Lodging                                                                                                    | Arrives same day,<br>not remaining<br>overnight                                                                            | Authorized<br>Lunch                                                                                                    |  |  |
|                  |                                                                                                    | Works past 1800<br>hours                                                                                                   | Authorized<br>Lunch & Supper                                                                                                    |  |  |
|                  | Authorized<br>Lodging                                                                                                    | Arrive night<br>before for 1 paid<br>IDT Multiple<br>drill for the next<br>day                                             | Authorized<br>Breakfast and<br>Lunch                                                                                               |  |  |
|                  |                                                                                                    | Arrives on day of<br>1 <sup>st</sup> drill for 2 paid<br>multiple IDT<br>drills and remains<br>overnight<br>between drills | Authorized<br>Lunch and<br>Supper on 1 <sup>st</sup> day<br>& authorized<br>Breakfast and<br>Lunch on 2 <sup>nd</sup> day          |  |  |
|                  |                                                                                                    | Arrives night<br>before for 2 paid<br>IDT Multiple<br>drills                                                               | Authorized<br>Breakfast, Lunch<br>& Supper on 1 <sup>st</sup><br>day & authorized<br>Breakfast and<br>Lunch on 2 <sup>nd</sup> day |  |  |

Procedures,

continued

| Step | Action                                                                                                    |                                                                                                    |  |  |  |
|------|----------------------------------------------------------------------------------------------------|----------------------------------------------------------------------------------------------------|--|--|--|
| 8    |                                                                                                    |                                                                                                    |  |  |  |
|      | Field                                                                                                    | Description                                                                                                    |  |  |  |
|      | Pay Code                                                                                                    | Click the drop-down and make a selection as appropriate:<br>Full<br>Half<br>No Pay<br>• Full – Pay is authorized for both periods<br>• Half – Pay is only authorized for a single drill, or when<br>pay is only authorized for one period of a multiple drill |  |  |  |
|      |                                                                                                    | • None – A single or multiple drill is being performed for POINTS ONLY                                                                                                    |  |  |  |
| 9    | Click Get Details.                                                                                                    |                                                                                                    |  |  |  |
|      | Request Details         Drill Date:       08/18/2         Start/End Time:       06:30/1         Drill Type:       IDT - M         Meal Eligibility:       Get Details                                    | 018       Department:       045399         5:00       Duty Purpose 1:       Engineering & Logistics         Iultiple       V       Duty Purpose 2:         Pay Code:       Full                                                                               |  |  |  |
| 10   | The Request Inform                                                                                                    | nation section will populate:                                                                                                    |  |  |  |
|      | <ul> <li>– Paid IDT Cap – Number of IDT drills authorized for pay for the current Fiscal Year</li> <li>– # of Paid Drills – Number of IDT drills paid thus far during the current Fiscal Year</li> </ul> |                                                                                                    |  |  |  |
|      | <b>Request Information</b>                                                                                                    |                                                                                                    |  |  |  |
|      | Paid IDT Cap: 4<br># of Paid Drills: 4                                                                                                    | 18<br>12                                                                                                    |  |  |  |
|      |                                                                                                    |                                                                                                    |  |  |  |

#### Procedures,

continued

| Step | Action                                                                                                    |                                         |                        |                           |                                                  |  |
|------|----------------------------------------------------------------------------------------------------|-----------------------------------------|------------------------|---------------------------|--------------------------------------------------|--|
| 11   | Enter the <b>Approver</b> 's Emplid and press the tab key (this will populate the name of                                                                                                    |                                         |                        |                           |                                                  |  |
|      | the approver). Enter any <b>Comments</b> as appropriate.                                                                                                    |                                         |                        |                           |                                                  |  |
|      | Request Approvers                                                                                                    |                                         |                        |                           |                                                  |  |
|      | Approver:                                                                                                    | 7654321                                 |                        | × Q. Vin                  | cent Van Ghoul                                   |  |
|      |                                                                                                    |                                         |                        | `                         |                                                  |  |
|      | Comment:                                                                                                    |                                         |                        |                           |                                                  |  |
|      |                                                                                                    |                                         |                        |                           |                                                  |  |
|      | Submit                                                                                                    | Resubmit Withdra                        | WV                     |                           |                                                  |  |
|      | L                                                                                                    |                                         |                        |                           |                                                  |  |
| 12   | Click Submit                                                                                                    | to route for appr                       | oval.                  |                           |                                                  |  |
|      | Action Reques                                                                                                    | t                                       |                        |                           |                                                  |  |
|      | Submit Schedu                                                                                                    | e Drills                                |                        |                           |                                                  |  |
|      | Dinkley, Velma                                                                                                    | ata                                     |                        |                           |                                                  |  |
|      | 2. Enter Start/End 1                                                                                                    | ate.<br>Jime for the drill in the forma | at HH24:MI/HH24:MI (   | e.g. For a drill starting | g at 08:15am and ending at 04:45pm, Enter        |  |
|      | 08:15/16:45)<br>2. Select the Drill T                                                                                                    | upo from the drop down list             |                        |                           |                                                  |  |
|      | 4. Select Meal Eligi                                                                                                    | bility for IDT-Multiple, ATP-           | Multiple or IDT-Single | + ATP-Single Drill Ty     | pes only. Leave blank for all other drill types. |  |
|      | 5. Enter Departmen                                                                                                    | t only if the drill is to be per        | formed at another dep  | oartment.                 |                                                  |  |
|      | <ol> <li>Select Duty Purpose 1 for all Drill Types.</li> <li>Select Duty Purpose 2 for IDT-Multiple, ATP-Multiple or IDT-Single + ATP-Single Drill Types only.</li> <li>Select Pay Code : "No-Pay" for Points only drills; "Half" for 1 days pay; "Full" for 2 days pay.</li> </ol> |                                         |                        |                           |                                                  |  |
|      |                                                                                                    |                                         |                        |                           |                                                  |  |
|      | 10. Look up and se                                                                                                    | lect Approver; Enter any Co             | omments and click "Su  | ibmit".                   | 7105                                             |  |
|      | <b>Request Details</b>                                                                                                    |                                         |                        |                           |                                                  |  |
|      | Drill Date:                                                                                                    | 08/18/2018                              |                        | Department:               | 045399                                           |  |
|      | Start/End Time:                                                                                                    | 06:30/15:00                             |                        | Duty Purpose 1:           | Engineering & Logistics                          |  |
|      | Meal Eligibility:                                                                                                    |                                         | ~                      | Pay Code:                 | Full                                             |  |
|      | Get Details Request Information                                                                                                    |                                         |                        |                           |                                                  |  |
|      |                                                                                                    |                                         |                        |                           |                                                  |  |
|      | Paid IDT Cap                                                                                                    | : 48                                    |                        |                           |                                                  |  |
|      | # of Paid Drills: 42 Request Approvers                                                                                                    |                                         |                        |                           |                                                  |  |
|      |                                                                                                    |                                         |                        |                           |                                                  |  |
|      | Approver:                                                                                                    | 7654321                                 | ×Q                     | Vincent Van Ghou          | ıl                                               |  |
|      | Comment:                                                                                                    |                                         |                        |                           |                                                  |  |
|      | Submit                                                                                                    | esubmit Withdraw                        |                        |                           |                                                  |  |

#### Procedures,

continued

| Step | Action                                                                                                    |  |  |  |  |  |
|------|----------------------------------------------------------------------------------------------------|--|--|--|--|--|
| 13   | The Submit Schedule Drills page will now be in a <b>pending</b> status.                                                                                                    |  |  |  |  |  |
|      | Action Request                                                                                                    |  |  |  |  |  |
|      | Submit Schedule Drills                                                                                                    |  |  |  |  |  |
|      | Dinkley, Velma                                                                                                    |  |  |  |  |  |
|      | 1. Select the Drill Date.                                                                                                    |  |  |  |  |  |
|      | <ol> <li>Enter Start/End Time for the drill in the format HH24:MI/HH24:MI (e.g. For a drill starting at 08:15am and ending at 04:45pm, Enter<br/>09:15(46:45)</li> </ol>                                                   |  |  |  |  |  |
|      | 3. Select the Drill Type from the drop down list.                                                                                                    |  |  |  |  |  |
|      | 4. Select Meal Eligibility for IDT-Multiple, ATP-Multiple or IDT-Single + ATP-Single Drill Types only. Leave blank for all other drill types.                                                                              |  |  |  |  |  |
|      | 5. Enter Department only if the drill is to be performed at another department.<br>6. Select Duty Purpose 1 for all Drill Types.                                                                                           |  |  |  |  |  |
|      | 7. Select Duty Purpose 2 for IDT-Multiple, ATP-Multiple or IDT-Single + ATP-Single Drill Types only.                                                                                                    |  |  |  |  |  |
|      | <ol> <li>Select Pay Code : "No-Pay" for Points only drills; "Half" for 1 days pay; "Full" for 2 days pay.</li> <li>Click "Get Details" button to request information on Paid IDT Cap and # of Completed Drills.</li> </ol> |  |  |  |  |  |
|      | 10. Look up and select Approver; Enter any Comments and click "Submit".                                                                                                    |  |  |  |  |  |
|      | Dogucet Dataile                                                                                                    |  |  |  |  |  |
|      | Drill Date: 08/18/2018 Department: 045399                                                                                                    |  |  |  |  |  |
|      | Start/End Time: 06:30/15:00 Duty Purpose 1: Engineering & Logistics                                                                                                    |  |  |  |  |  |
|      | Drill Type: IDT - Multiple Duty Purpose 2: Engineering & Logistics Meal Eligibility: Pay Code: Full                                                                                                    |  |  |  |  |  |
|      |                                                                                                    |  |  |  |  |  |
|      |                                                                                                    |  |  |  |  |  |
|      |                                                                                                    |  |  |  |  |  |
|      | Request Information                                                                                                    |  |  |  |  |  |
|      | Paid IDT Cap: 48                                                                                                    |  |  |  |  |  |
|      | # of Paid Drills: 42                                                                                                    |  |  |  |  |  |
|      | Request Approvers                                                                                                    |  |  |  |  |  |
|      | Approver: 7654321 × Q Vincent Van Ghoul                                                                                                    |  |  |  |  |  |
|      |                                                                                                    |  |  |  |  |  |
|      | Comment:                                                                                                    |  |  |  |  |  |
|      |                                                                                                    |  |  |  |  |  |
|      | Submit Resubmit Withdraw                                                                                                    |  |  |  |  |  |
|      | Reserve Drill Approval                                                                                                    |  |  |  |  |  |
|      |                                                                                                    |  |  |  |  |  |
|      | One Approval Level                                                                                                    |  |  |  |  |  |
|      | Pending                                                                                                    |  |  |  |  |  |
|      | U VIICent Van Ghour<br>Initial Approve Action Request                                                                                                    |  |  |  |  |  |
|      |                                                                                                    |  |  |  |  |  |
|      |                                                                                                    |  |  |  |  |  |

### Edit or Withdraw an IDT Request

| ImportantA member may edit or withdraw a previously submitted IDTInformationhas not been previous authorized.                                                                 | ) edit or                   |
|----------------------------------------------------------------------------------------------------|-----------------------------|
|                                                                                                    | ' request if it             |
| <ul> <li>Edit – If a member discovers a previously submitted IDT reincorrect information.</li> <li>Withdraw – A member wishes to withdraw a previously surrequest.</li> </ul> | request has<br>ubmitted IDT |
| Once an IDT request has been authorized, only the command Approve or Deny the request.                                                                                        | l or SPO may                |

**Procedures** See below.

| Step | Action                                                                                                    |                                            |  |  |  |
|------|----------------------------------------------------------------------------------------------------|--------------------------------------------|--|--|--|
| 1    | Select the <b>Requests</b> link from the Direct Access home page.                                                                       |                                            |  |  |  |
|      | My Page Self Service Requests                                                                                                    |                                            |  |  |  |
|      |                                                                                                    |                                            |  |  |  |
|      | Announcements                                                                                                    | 0 0 🗸                                      |  |  |  |
|      | Jpdated 30 July 2018                                                                                                    |                                            |  |  |  |
|      | Don't Forget to Sign Out                                                                                                    |                                            |  |  |  |
|      | Payslips" for the 1 August (end-month July) payday are available. Payslips can be accessed via the <u>Self-</u><br>Service "View" menu. |                                            |  |  |  |
|      | Refer to this guide for an overview of the payslip. The official pay date is Wednesday, 1 August.                                       |                                            |  |  |  |
|      | Subscribe to our eNewsletters                                                                                                    |                                            |  |  |  |
|      |                                                                                                    | U                                          |  |  |  |
| 2    | Select View My Requests (all Type                                                                                                    | s) from the Self Service Requests pagelet. |  |  |  |
|      | My Page Self Service Requests                                                                                                    | *                                          |  |  |  |
|      | Self Service Requests                                                                                                    | ○ ○▼                                       |  |  |  |
|      | Submit an Absence Request                                                                                                    | Non Accrued Leave Request                  |  |  |  |
|      | View My Absence Requests                                                                                                    | Submit a Delegation Request                |  |  |  |
|      | View My Requests (all types)                                                                                                    | PHS Submit Retirement Docs                 |  |  |  |
|      | Submit a Drill Request                                                                                                    | User Access Request                        |  |  |  |
|      |                                                                                                    |                                            |  |  |  |

Procedures,

continued

|                                                                                                    |                                                                                                    | Action                                                                                                    |                                                                                                    |                                                                                                    |                                                                                                    |
|----------------------------------------------------------------------------------------------------|----------------------------------------------------------------------------------------------------|----------------------------------------------------------------------------------------------------|----------------------------------------------------------------------------------------------------|----------------------------------------------------------------------------------------------------|----------------------------------------------------------------------------------------------------|
| The View My Acti                                                                                                    | on Requests                                                                                                    | page will displ                                                                                                    | ay.                                                                                                    |                                                                                                    |                                                                                                    |
| View My Action                                                                                                    | Requests                                                                                                    |                                                                                                    |                                                                                                    |                                                                                                    |                                                                                                    |
| Velma Dinkley                                                                                                    |                                                                                                    |                                                                                                    |                                                                                                    |                                                                                                    |                                                                                                    |
| <ol> <li>My Submitted Requests</li> <li>'Requests I am Approve</li> <li>'All Requests' allows the</li> <li>Transaction Name field a</li> <li>Refresh button clears the</li> <li>Populate Grid button pop</li> <li>Gransaction Status, and wf</li> </ol>                                                                                                    | allows member to<br>r For' allows approv-<br>approver to pull up<br>allows user to select<br>grid and defaults i<br>sulates the grid bas<br>lat was entered in t                                                                                       | bring up only their Action<br>ver to bring up only thos<br>o their Action Requests<br>at a particular transaction<br>it back to 'My Submitteon<br>ed on what was selected<br>he Submission From/Su                                                                        | on Requests.<br>e Action Requests su<br>and those submitted t<br>n (i.e., Absence Requ<br>d Requests' and Trans<br>ed for the radio button,<br>ubmission To Dates.                                                                    | ubmitted to th<br>to them.<br>lest, Delegat<br>saction Statu<br>, Transaction                         | hem.<br>tion, etc.)<br>us of `Pending'.<br>n Name,                                                      |
| My Submitted Requ                                                                                                    | ests                                                                                                    | ◯ Requests I am Aj                                                                                                    | pprover For                                                                                                    |                                                                                                    | Requests                                                                                                |
| Transaction Name:                                                                                                    | All Transactions                                                                                                    | ~                                                                                                    |                                                                                                    |                                                                                                    |                                                                                                    |
| Transaction Status:                                                                                                    | Pending                                                                                                    | ~                                                                                                    |                                                                                                    |                                                                                                    |                                                                                                    |
| Submission From Date:                                                                                                    | 31                                                                                                    |                                                                                                    |                                                                                                    |                                                                                                    |                                                                                                    |
|                                                                                                    |                                                                                                    |                                                                                                    |                                                                                                    |                                                                                                    |                                                                                                    |
| Submission To Date:<br>Leave the <b>My Sub</b><br>icon, change the <b>T</b><br>Status at Pending.                                                                                                    | mitted Requ<br>ransaction I<br>Click Popu                                                                                                    | uests radio butt<br>Name to Schedu<br>late Grid.                                                                                                    | Populate Grid<br>on checked. U<br>ule Drills. Les                                                                                                    | Using th<br>ave the                                                                                   | Refresh<br>te lookup<br>Transaction                                                                     |
| Submission To Date:<br>Leave the My Sub<br>icon, change the T<br>Status at Pending.<br>View My Action<br>Velma Dinkley<br>1. 'My Submitted Requests<br>2. 'Requests Lam Approve                                                                                                    | mitted Requ<br>ransaction I<br>Click Popu<br>Requests                                                                                                    | uests radio butt<br>Name to Schedu<br>late Grid.                                                                                                    | Populate Grid<br>on checked. U<br>ule Drills. Lea<br>on Requests.<br>e Action Requests su                                                                                                    | Using th<br>ave the                                                                                   | Refresh<br>ne lookup<br>Transaction                                                                     |
| Submission To Date:<br>Leave the My Sub<br>icon, change the T<br>Status at Pending.<br>View My Action<br>Velma Dinkley<br>1. 'My Submitted Requests<br>2. 'Requests I am Approver<br>3. 'All Requests' allows the<br>4. Transaction Name field a<br>5. Refresh button clears the<br>6. Populate Grid button pop<br>Transaction Status, and wh                                                                                           | mitted Requests<br>Click Popu<br>Requests                                                                                                    | uests radio butt<br>Name to Schedu<br>Ilate Grid.<br>bring up only their Action<br>rer to bring up only thos<br>their Action Requests a<br>t a particular transaction<br>t back to 'My Submitted<br>ed on what was selecte<br>the Submission From/Su                      | Populate Grid<br>On checked. U<br>ule Drills. Les<br>on Requests.<br>e Action Requests su<br>and those submitted t<br>n (i.e., Absence Requ<br>d Requests' and Trans<br>d for the radio button,<br>ubmission To Dates.                | Using th<br>ave the<br>ubmitted to th<br>to them.<br>lest, Delegal<br>saction State<br>, Transactio   | Refresh<br>Transaction<br>Transaction<br>hem.<br>hem.<br>tion, etc.)<br>us of `Pending'.<br>n Name,     |
| Submission To Date:<br>Leave the My Sub<br>con, change the T<br>Status at Pending.<br>View My Action<br>Velma Dinkley<br>1. 'My Submitted Requests<br>2. 'Requests I am Approver<br>3. 'All Requests' allows the<br>4. Transaction Name field a<br>5. Refresh button clears the<br>6. Populate Grid button pop<br>Transaction Status, and wh                                                                                            | mitted Requests                                                                                                    | uests radio butt<br>Name to Schedu<br>Iate Grid.<br>bring up only their Action<br>rer to bring up only thos<br>their Action Requests a<br>t a particular transaction<br>t back to 'My Submitted<br>ed on what was selecte<br>he Submission From/Su                        | Populate Grid<br>On checked. U<br>ule Drills. Lea<br>on Requests.<br>e Action Requests su<br>and those submitted t<br>n (i.e., Absence Requ<br>I Requests' and Trans<br>d for the radio button,<br>ubmission To Dates.                | Using th<br>ave the<br>ubmitted to th<br>to them.<br>lest, Delegal<br>saction Statt<br>, Transactio   | Refresh<br>Transaction<br>Transaction<br>hem.<br>tion, etc.)<br>us of 'Pending'.<br>n Name,             |
| Submission To Date:<br>Leave the My Sub<br>con, change the T<br>Status at Pending.<br>View My Action<br>Velma Dinkley<br>1. 'My Submitted Requests<br>2. 'Requests I am Approver<br>3. 'All Requests' allows the<br>4. Transaction Name field a<br>5. Refresh button clears the<br>6. Populate Grid button pop<br>Transaction Status, and wh                                                                                            | mitted Requests<br>Click Popu<br>Requests<br>allows member to<br>For' allows approv<br>approver to pull up<br>illows user to selec<br>e grid and defaults i<br>ulates the grid bas<br>at was entered in th<br>ests<br>Schedule Drills                  | uests radio butt<br>Name to Schedu<br>Iate Grid.<br>bring up only their Action<br>rer to bring up only thos<br>their Action Requests at<br>a particular transaction<br>t back to 'My Submitted<br>ed on what was selecte<br>he Submission From/Su<br>O Requests I am Ap   | Populate Grid<br>On checked. U<br>ule Drills. Les<br>on Requests.<br>e Action Requests su<br>and those submitted t<br>n (i.e., Absence Requ<br>d Requests' and Trans<br>d for the radio button,<br>ubmission To Dates.                | Using the<br>ave the<br>ubmitted to the<br>to them.<br>lest, Delegal<br>saction State<br>, Transactio | Refresh<br>Transaction<br>Transaction<br>hem.<br>tion, etc.)<br>us of `Pending'.<br>n Name,<br>Requests |
| Submission To Date:<br>Leave the My Sub<br>con, change the T<br>Status at Pending.<br>View My Action<br>Velma Dinkley<br>1. 'My Submitted Requests<br>2. 'Requests I am Approver<br>3. 'All Requests' allows the<br>4. Transaction Name field a<br>5. Refresh button clears the<br>6. Populate Grid button pop<br>Transaction Status, and wh<br>My Submitted Reque<br>Transaction Name:<br>Transaction Status:                          | mitted Requests<br>Click Popus<br>Requests<br>allows member to<br>For' allows approver<br>approver to pull up<br>illows user to select<br>or grid and defaults i<br>ulates the grid bas<br>at was entered in the<br>ests<br>Schedule Drills<br>Pending | uests radio butt<br>Name to Schedu<br>Ilate Grid.<br>bring up only their Action<br>rer to bring up only thos<br>their Action Requests a<br>t a particular transaction<br>t back to 'My Submitted<br>ed on what was selecte<br>he Submission From/Su<br>O Requests I am Ap | Populate Grid<br>on checked. U<br>ule Drills. Les<br>on Requests.<br>e Action Requests su<br>and those submitted t<br>n (i.e., Absence Requ<br>I Requests' and Trans<br>d for the radio button,<br>ubmission To Dates.                | Using th<br>ave the<br>abmitted to the<br>to them.<br>lest, Delegat<br>saction Statu<br>, Transactio  | Refresh<br>Transaction<br>Transaction<br>hem.<br>tion, etc.)<br>us of 'Pending'.<br>n Name,             |
| Submission To Date:<br>Leave the My Sub<br>con, change the T<br>Status at Pending.<br>View My Action<br>Velma Dinkley<br>1. 'My Submitted Requests<br>2. 'Requests I am Approver<br>3. 'All Requests' allows the<br>4. Transaction Name field a<br>5. Refresh button clears the<br>6. Populate Grid button pop<br>Transaction Status, and wh<br>My Submitted Reque<br>Transaction Name:<br>Transaction Status:<br>Submission From Date: | mitted Requests Click Popul Requests allows member to For' allows approver to pull up approver to pull up approver to select agrid and defaults i ulates the grid bas at was entered in th ests Schedule Drills Pending                                | uests radio butt<br>Name to Schedu<br>Ilate Grid.<br>bring up only their Action<br>rer to bring up only thos<br>their Action Requests a<br>t a particular transaction<br>t back to 'My Submitted<br>ed on what was selecte<br>he Submission From/Su<br>Requests I am Ap   | Populate Grid<br>on checked. U<br>ule Drills. Lea<br>on Requests.<br>e Action Requests su<br>and those submitted t<br>n (i.e., Absence Requ<br>d Requests' and Trans<br>d for the radio button,<br>ubmission To Dates.<br>pprover For | Using th<br>ave the<br>Ibmitted to th<br>to them.<br>rest, Delegal<br>saction Statt<br>, Transactio   | Refresh<br>Transaction<br>Transaction<br>hem.<br>tion, etc.)<br>us of 'Pending'.<br>n Name,<br>Requests |

#### Procedures,

continued

| Step | Action                                                                                                    |  |  |  |
|------|----------------------------------------------------------------------------------------------------|--|--|--|
| 5    | A list of all pending IDT Drill Requests will display. Click View Details for the                                                                                                    |  |  |  |
|      | appropriate Reserve Drill Request.                                                                                                    |  |  |  |
|      | Personalize   Find   View All   🖓   🗰 First 🚺 1-2 of 2 🚺 Last<br>Transaction Name Status Member Member's Emplid Member's Deptid Submitted By Approver Submission Date Drill Date View Details                                               |  |  |  |
|      | Reserve Drill Request Pending Velma Dinkley 7766554 007369 Velma Dinkley Shaggy Rogers 12/15/2017 1/21/2018 View Details                                                                                                    |  |  |  |
|      |                                                                                                    |  |  |  |
| 6    | The Schedule Drills page will display for the selected request.                                                                                                    |  |  |  |
|      | Action Request                                                                                                    |  |  |  |
|      | Schedule Drills                                                                                                    |  |  |  |
|      | Dinkley, Velma                                                                                                    |  |  |  |
|      | 1. Select the Drill Date.                                                                                                    |  |  |  |
|      | 2. Enter Statuting at 06. (Sam and entring at 04.45pm), Enter 08:15/16:45)                                                                                                    |  |  |  |
|      | 3. Select the Drill Type from the drop down list.<br>4. Select Meal Elinibility for IDT-Multiple ATP-Multiple or IDT-Single + ATP-Single Drill Types only Leave blank for all other drill types                                             |  |  |  |
|      | <ol> <li>Select wear Englowing for D1-Windple, A17-Windple of D1-Single + A17-Single D1w Types only. Leave blank for all other dnin types.</li> <li>Enter Department only if the drill is to be performed at another department.</li> </ol> |  |  |  |
|      | <ol> <li>Select Duty Purpose 1 for all Drill Types.</li> <li>Select Duty Purpose 2 for IDT-Multiple. ATP-Multiple or IDT-Single + ATP-Single Drill Types only.</li> </ol>                                                                   |  |  |  |
|      | 8. Select Pay Code : "No-Pay" for Points only drills; "Half" for 1 days pay; "Full" for 2 days pay.                                                                                                    |  |  |  |
|      | <ol> <li>Click "Get Details" button to request information on Paid IDT Cap and # of Completed Drills</li> <li>Look up and select Approver: Enter any Comments and click "Submit"</li> </ol>                                                 |  |  |  |
|      | To Eook up and bolice Approver, Enter any commone and ellek outprink .                                                                                                    |  |  |  |
|      | Request Details                                                                                                    |  |  |  |
|      | Start/End Time: 06:30/15:00 Duty Purpose 1: Engineering & Logistics                                                                                                    |  |  |  |
|      | Drill Type: IDT - Multiple V Duty Purpose 2: Engineering & Logistics V                                                                                                    |  |  |  |
|      | Meal Eligibility: Pay Code: Full                                                                                                    |  |  |  |
|      | Get Details                                                                                                    |  |  |  |
|      | Request Information                                                                                                    |  |  |  |
|      | Paid IDT Cap: 48                                                                                                    |  |  |  |
|      | # of Paid Drills: 42                                                                                                    |  |  |  |
|      | Request Approvers                                                                                                    |  |  |  |
|      | Approver: 7654321 × Q Vincent Van Ghoul                                                                                                    |  |  |  |
|      | Comment:                                                                                                    |  |  |  |
|      | Submit Withdraw                                                                                                    |  |  |  |
|      | Reserve Drill Approval                                                                                                    |  |  |  |
|      | Peserve Drill Pequest Pending                                                                                                    |  |  |  |
|      | One Approval Level                                                                                                    |  |  |  |
|      | Pending                                                                                                    |  |  |  |
|      | Vincent Van Ghoul     Initial Approve Action Request                                                                                                    |  |  |  |
|      |                                                                                                    |  |  |  |
|      |                                                                                                    |  |  |  |

#### Procedures,

continued

| Step |                                                                                                    |                                                                                                    | Actio                                                                                                    | n                                                                                                    |                                                                                                    |
|------|----------------------------------------------------------------------------------------------------|----------------------------------------------------------------------------------------------------|----------------------------------------------------------------------------------------------------|----------------------------------------------------------------------------------------------------|----------------------------------------------------------------------------------------------------|
| 7    | To withdraw th                                                                                                    | e request, click th                                                                                                    | ne Withdr                                                                                                    | <b>aw</b> button lo                                                                                                    | cated at the bottom of the                                                                                      |
|      | page.                                                                                                    |                                                                                                    |                                                                                                    |                                                                                                    |                                                                                                    |
|      | Action Request                                                                                                    |                                                                                                    |                                                                                                    |                                                                                                    |                                                                                                    |
|      | Schedule Drills                                                                                                    |                                                                                                    |                                                                                                    |                                                                                                    |                                                                                                    |
|      | Dinkley, Velma                                                                                                    |                                                                                                    |                                                                                                    |                                                                                                    |                                                                                                    |
|      | <ol> <li>Select the Drill Dat</li> <li>Enter Start/End Tin<br/>08:15/16:45)</li> <li>Select the Drill Typ</li> <li>Select Meal Eligibil</li> <li>Enter Department of</li> <li>Select Duty Purpos</li> <li>Select Duty Purpos</li> <li>Select Pay Code :</li> <li>Click "Get Details"</li> <li>Look up and select</li> </ol> | e.<br>e for the drill in the format Hi-<br>e from the drop down list.<br>ity for IDT-Multiple, ATP-Multi<br>only if the drill is to be perform<br>te 1 for all Drill Types.<br>te 2 for IDT-Multiple, ATP-Mul<br>'No-Pay" for Points only drills;<br>button to request information<br>t Approver; Enter any Comm | H24:MI/HH24:MI (<br>ple or IDT-Single -<br>ted at another dep<br>tiple or IDT-Single<br>"Half" for 1 days p<br>on Paid IDT Cap a<br>ents and Click "Sul | e.g. For a drill starting<br>ATP-Single Drill Typ<br>artment.<br>+ ATP-Single Drill Ty<br>pay; "Full" for 2 days p<br>ind # of Completed Dr<br>pmit". | at 08:15am and ending at 04:45pm, Enter<br>es only. Leave blank for all other drill types.<br>pes only.<br>vay. |
|      | Request Details                                                                                                    |                                                                                                    |                                                                                                    |                                                                                                    |                                                                                                    |
|      | Drill Date:                                                                                                    | 08/18/2018 🛐<br>06:30/15:00<br>DT - Multiple                                                                                                    | × ×                                                                                                    | Department:<br>Duty Purpose 1:<br>Duty Purpose 2:<br>Pay Code:                                                                                        | 045399 Q<br>Engineering & Logistics V<br>Engineering & Logistics V<br>Full V                                    |
|      | Get Details<br>Request Information                                                                                                    |                                                                                                    |                                                                                                    |                                                                                                    |                                                                                                    |
|      | Paid IDT Cap:<br># of Paid Drills:                                                                                                    | 48<br>42                                                                                                    |                                                                                                    |                                                                                                    |                                                                                                    |
|      | <b>Request Approvers</b>                                                                                                    |                                                                                                    |                                                                                                    |                                                                                                    |                                                                                                    |
|      | Approver:                                                                                                    | 7654321                                                                                                    | ×Q                                                                                                    | Vincent Van Ghoul                                                                                                    |                                                                                                    |
|      | Comment:                                                                                                    | ubmit Withdraw                                                                                                    |                                                                                                    |                                                                                                    |                                                                                                    |
|      | Reserve Drill Ap                                                                                                    | proval                                                                                                    |                                                                                                    |                                                                                                    |                                                                                                    |
|      |                                                                                                    | •<br>Drill Request:Pendin                                                                                                    | a                                                                                                    |                                                                                                    |                                                                                                    |
|      | One Approval Level                                                                                                    | •                                                                                                    | 0                                                                                                    |                                                                                                    | -                                                                                                    |
|      | Pending<br><u>Vincent Var</u><br>Initial Appro                                                                                                    | n Ghoul<br>ve Action Request                                                                                                    |                                                                                                    |                                                                                                    |                                                                                                    |
|      |                                                                                                    |                                                                                                    |                                                                                                    |                                                                                                    | _                                                                                                    |

#### Procedures,

continued

| Step | Action                                                                     |  |  |
|------|----------------------------------------------------------------------------|--|--|
| 8    | This will update the Reserve Drill Request to Terminated.                  |  |  |
|      | Reserve Drill Approval                                                     |  |  |
|      | Reserve Drill Request Terminated                                           |  |  |
|      | One Approval Level                                                         |  |  |
|      | Terminated                                                                 |  |  |
|      | Vincent Van Ghoul<br>Initial Approve Action Request<br>08/07/18 - 11:44 AM |  |  |
|      |                                                                            |  |  |

#### Procedures,

continued

| Ac                                                                                                    | tion                                                                                                    |                                                                                                    |
|----------------------------------------------------------------------------------------------------|----------------------------------------------------------------------------------------------------|----------------------------------------------------------------------------------------------------|
| To edit and resubmit, make changes to t                                                                                                    | he Request Det                                                                                                    | tails section as needed.                                                                                                  |
| Click the <b>Resubmit</b> button located at the                                                                                                    | e bottom of the                                                                                                    | page.                                                                                                    |
| Action Request                                                                                                    |                                                                                                    |                                                                                                    |
| Schedule Drills                                                                                                    |                                                                                                    |                                                                                                    |
| Dinkley, Velma                                                                                                    |                                                                                                    |                                                                                                    |
| <ol> <li>Select the Drill Date.</li> <li>Enter Start/End Time for the drill in the format HH24:MI/HH24<br/>08:15/16:45)</li> <li>Select the Drill Type from the drop down list.</li> <li>Select Meal Eligibility for IDT-Multiple, ATP-Multiple or IDT-Sii<br/>5. Enter Department only if the drill is to be performed at another<br/>6. Select Duty Purpose 1 for all Drill Types.</li> <li>Select Duty Purpose 2 for IDT-Multiple, ATP-Multiple or IDT-Si<br/>8. Select Pay Code : "No-Pay" for Points only drills; "Half" for 1 of<br/>9. Click "Get Details" button to request information on Paid IDT (10)</li> </ol> | MI (e.g. For a drill starting<br>ngle + ATP-Single Drill Typ<br>department.<br>ingle + ATP-Single Drill Ty<br>lays pay; "Full" for 2 days p<br>Cap and # of Completed Dri | at 08:15am and ending at 04:45pm, Enter<br>es only. Leave blank for all other drill types.<br>rpes only.<br>pay.<br>rills |
| 10. Look up and select Approver; Enter any Comments and click                                                                                                    | : "Submit".                                                                                                    |                                                                                                    |
| Request Details       Drill Date:     08/25/2018       Start/End Time:     07:30/16:00       Drill Type:     IDT - Multiple       Meal Eligibility:     V                                                                                                    | Department:<br>Duty Purpose 1:<br>Duty Purpose 2:<br>Pay Code:                                                                                                    | 045399 Q<br>Environmental Contingency V<br>Environmental Contingency V<br>Full V                                          |
| Get Details Request Information Paid IDT Cap: 48 t of Paid Drille: 40                                                                                                    |                                                                                                    |                                                                                                    |
| # of Paid Drills: 42                                                                                                    |                                                                                                    |                                                                                                    |
| Request Approvers                                                                                                    |                                                                                                    |                                                                                                    |
| Approver: 7654321 × 0                                                                                                    | Vincent Van Ghoul                                                                                                    |                                                                                                    |
| Comment:<br>Submit Resubmit Withdraw                                                                                                    |                                                                                                    |                                                                                                    |
| Reserve Drill Approval                                                                                                    |                                                                                                    |                                                                                                    |
| Reserve Drill Request:Pending     One Approval Level     Pending     Vincent Van Ghoul     Initial Approve Action Request                                                                                                    |                                                                                                    |                                                                                                    |
|                                                                                                    |                                                                                                    |                                                                                                    |

Procedures,

continued

| Step | Action                                                                                 |  |  |  |
|------|----------------------------------------------------------------------------------------|--|--|--|
| 10   | The Reserve Drill Request will update to <b>Pending</b> and be re-routed for approval. |  |  |  |
|      | Reserve Drill Approval                                                                 |  |  |  |
|      | Reserve Drill Request: Pending                                                         |  |  |  |
|      | One Approval Level                                                                     |  |  |  |
|      | Pending                                                                                |  |  |  |
|      | Vincent Van Ghoul     Initial Approve Action Request                                   |  |  |  |
|      |                                                                                        |  |  |  |
|      | Velma Dinkley at 08/07/18 - 11:40 AM<br><u>View History</u>                            |  |  |  |
|      |                                                                                        |  |  |  |
|      |                                                                                        |  |  |  |